# 1. Overview

This document serves as a Tip Sheet for completing Safe Sender e-mail setup for direct e-mails from <u>ms provider.inquiry@mygainwell.onmicrosoft.com</u> and <u>MS EDI\_Helpdesk@gainwelltechnologies.com</u>.

The following steps explain how to complete Safe Sender setup for the following domains:

- <u>AOL</u>
- <u>Gmail</u>
- MSN & Hotmail
- Yahoo

## 1.1. AOL

Creating a contact for <u>ms\_provider.inquiry@mygainwell.onmicrosoft.com</u> and <u>MS\_EDI\_Helpdesk@gainwelltechnologies.com</u> in AOL will automatically save the contact as a Safe Sender.

**Note:** Replying to an email from a sender you want to list as a Safe Sender will automatically add the e-mail sender as a Safe Sender if you're using AOL webmail.

Safe Sender Setup Steps:

1. From the AOL Mail home screen Click Quick Contacts at the bottom right left of the screen.

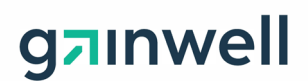

| Aol Mail.        |          |
|------------------|----------|
| COMPOSE          |          |
| Search Mail Q    | <b>^</b> |
| Today on AOL     |          |
| Inbox            |          |
| 🕑 Drafts         |          |
| i Sent           |          |
| Spam             |          |
| Trash            |          |
| Contacts         |          |
| Quick Contacts   | -        |
|                  | ]        |
| Quick Contacts ~ | Q        |

- 2. Click ADD NEW CONTACT and enter contact details into the New Contact screen, then click Add Contact.
- You have added a new contact, now all incoming email from <u>ms\_provider.inguiry@mygainwell.onmicrosoft.com</u> and <u>MS\_EDI\_Helpdesk@gainwelltechnologies.com</u> will be delivered straight to your inbox, and AOL will recognize that it's not spam.

#### 1.2. Gmail

Safe Sender Setup Steps for: <u>ms\_provider.inquiry@mygainwell.onmicrosoft.com</u> and <u>MS\_EDI\_Helpdesk@gainwelltechnologies.com</u>

1. Click on Settings (cog icon) in the upper right-hand corner of Gmail.

| = M Gmail Q Search mail | * | ⊘ 🔅 Ⅲ |
|-------------------------|---|-------|
|-------------------------|---|-------|

2. From the Settings menu click **Filters and Blocked Addresses**, to create a new filter to incoming mail.

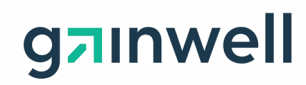

| = | M Gmail   |        | Q, Search mail • 🔿 🚷                                    | Ш |
|---|-----------|--------|---------------------------------------------------------|---|
| + | Compose   |        | Settings                                                |   |
|   | Inbox     | 75,337 | The following filters are applied to all incoming mail: |   |
| * | Starred   |        | Schort All Mona                                         |   |
| 0 | Snoozed   |        | Export Delete                                           |   |
| э | Important |        | Create a new filters                                    |   |

- 3. Add <u>ms provider.inquiry@mygainwell.onmicrosoft.com</u> and <u>MS EDI Helpdesk@gainwelltechnologies.com</u> in the From field and click Create filter.
- 4. Apply desired filters, be sure to include Never send it to Spam.

| Q |          | from:(@pr.gov)                                             | ? | (i)) |
|---|----------|------------------------------------------------------------|---|------|
| ÷ | <u>r</u> | When a message is an exact match for your search criteria: |   |      |
|   |          | Skip the Inbox (Archive it)                                |   |      |
|   |          | Mark as read                                               |   |      |
|   |          | Star it                                                    |   |      |
| ~ | /        | Apply the label: Priority                                  |   | à    |
|   |          | Forward it Add forwarding address                          |   | 3    |
|   |          | Delete it                                                  |   |      |
| × |          | Never send it to Spam                                      |   |      |
|   |          | Always mark it as important                                |   |      |
|   |          | Never mark it as important                                 |   |      |

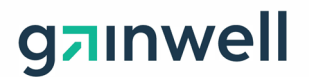

## 1.3. MSN & Hotmail

Safe Sender Setup Steps for: <u>ms\_provider.inquiry@mygainwell.onmicrosoft.com</u> and <u>MS\_EDI\_Helpdesk@gainwelltechnologies.com</u>

1. From the Outlook Home screen classic ribbon view click on the icon to open the simplified ribbon view.

| 0 9 •                   | P Search           |                                         |                                                                               |        |                              |                  |               |                       |                |                   |                    |               | <b>-</b> 🗉        |                      |   |
|-------------------------|--------------------|-----------------------------------------|-------------------------------------------------------------------------------|--------|------------------------------|------------------|---------------|-----------------------|----------------|-------------------|--------------------|---------------|-------------------|----------------------|---|
| File Home               | Send / Receive     | Folder View Hel                         | lp .                                                                          |        |                              |                  |               |                       |                |                   |                    |               |                   |                      |   |
| New New<br>Email Items* | B - Delete Archive | ← Reply E<br>≪ Reply All<br>→ Forward C | <ul> <li>➡ Assignments</li> <li>➡ To Manager</li> <li>➡ Team Email</li> </ul> | Move - | Assign Unread/ Policy * Read | ੀਊ Browse Groups | Search People | A(I)<br>Read<br>Aloud | Get<br>Add-ins | Share to<br>Teams | Send to<br>OneNote | )<br>Insights | Report<br>a Phish | Translate<br>Message |   |
| New                     | Delete             | Respond                                 | Quick Steps                                                                   | 5 Move | Tags                         | Groups           | Find          | Speech                | Add-ins        | Teams             | OneNote            |               | OneSecure         | Translator           | - |

2. From simplified ribbon view click on the ... (ellipsis) for the More commands menu.

| ⊖ ⇒ β search                       | Ð               |         |        | × |
|------------------------------------|-----------------|---------|--------|---|
| File Home Send / Receive View Help | Send to OneNote |         |        |   |
|                                    |                 | More co | mmands | ~ |

3. From More commands select Junk, then Junk E-Mail Options...

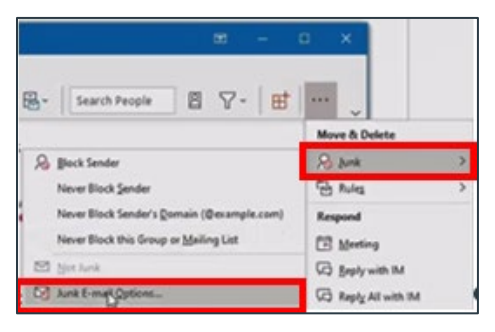

4. Click the Safe Senders tab on the Junk E-mail Options menu

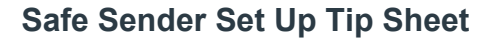

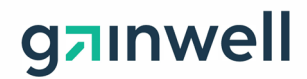

|            |                                      |          |                  | Add              |
|------------|--------------------------------------|----------|------------------|------------------|
|            |                                      |          |                  | Edt.,            |
|            |                                      |          |                  | Remove           |
|            |                                      |          |                  | import from File |
|            |                                      |          |                  | Export to File   |
| Also trust | email from my C<br>ally add people ( | Contacts | e Safe Senders L | ist              |

- Click Add on the Safe Senders tab to add <u>ms\_provider.inquiry@mygainwell.onmicrosoft.com</u> and <u>MS\_EDI\_Helpdesk@gainwelltechnologies.com</u> then click "ok".
- 6. Click **Apply** then click **OK** again.

## 1.4. Yahoo

Safe Sender Setup Steps for: <u>ms\_provider.inquiry@mygainwell.onmicrosoft.com</u> and <u>MS\_EDI\_Helpdesk@gainwelltechnologies.com</u>

1. Click the **Contacts** icon located in the upper right-hand corner of your Yahoo! Mail Inbox Homepage.

| A HOME MAIL NE | WS FINANCE SPORTS           | ENTERTAINMENT LIFE | SHOPPING | YAHOO PLU    | S MORE         | 🛄 Upgrade to Mail Pho & go Ad Rose 🄶 |
|----------------|-----------------------------|--------------------|----------|--------------|----------------|--------------------------------------|
| yahoo/mail     | Find messages, documents, p | hotos or people    |          | ×            | ٩              | none home                            |
| Compose        | Vesterdav                   | 📆 Restore to Inbo  | x 🕅 Move | 🔟 Delete 🛛 🕻 | 🗘 Not Spam 🛛 🚥 | Sort V 🔢 🛍 🗟 🙆 Settings 🔅            |

#### 2. Click Add a new contact located below the list of your contacts.

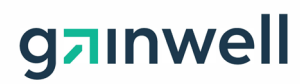

| 8 8 8 0             | Settings 🔅 |
|---------------------|------------|
| Q Search contacts   |            |
| Top All Lists       |            |
| *                   | í          |
| Unknown name        |            |
| Unknown name        |            |
| A                   |            |
|                     |            |
| <b>(19)</b>         |            |
| c                   |            |
| 1                   |            |
|                     |            |
| + Add a new contact |            |

- 3. Fill in the contact details and paste <u>ms\_provider.inquiry@mygainwell.onmicrosoft.com</u> as the email address.
- 4. Click Save.
- 5. Repeat steps 2-4 pasting the **MS EDI Helpdesk@gainwelltechnologies.com** email address.